## DÖVİZLE ASKERLİK UZAKTAN EĞİTİM PORTALI KULLANIM KILAVUZU

1. 1111 sayılı Askerlik Kanunu Ek Madde 1 gereğince, dövizle askerlik hizmetinden faydalanacak yükümlülerin alması gereken uzaktan eğitim, bu portal üzerinden verilmektedir. Bu portalı kullanabilmeniz için;

a. Askerlik çağına girmiş ve henüz fiili askerlik hizmetine başlamamış olmanız,

b. Oturma veya çalışma iznine sahip olarak yurt dışında işçi/işveren/meslek sanat mensubu/birden fazla tabiiyetli/yabancı bandıralı gemilerde gemi adamı statüsünde Türkiye'de geçen süreler hariç olmak üzere en az üç yıl fiilen çalışmış olmanız gerekmektedir.

2. Bu şartları sağlamadığınız tespit edildiği takdirde, uzaktan eğitimi bitirmiş olsanız dahi aldığınız eğitim geçersiz sayılacaktır.

3. Sisteme ilk defa giriş yapacak vatandaşlarımızın, **Yeni hesap** butonunu tıklayarak açılan penceredeki formu doldurması gerekmektedir. Sisteme T.C. kimlik numarası ve belirlediğiniz

şifre ile giriş yapabileceksiniz.

4. Sisteme giriş yaptıktan sonra girilen sayfadaki ders içeriklerini tamamlamanız ve bölüm sonlarındaki soruyu cevaplamanız halinde, uzaktan eğitimi bitirmiş sayılacaksınız.

5. Uzaktan eğitim programını tamamlamanızı müteakip oturma ve çalışma durumunuzu ispata yarayan belgeler ve geçerli pasaportunuz ile ikametinizin bağlı olduğu konsolosluğa müracaat etmeniz gerekmektedir. Daha önce giriş yapmadıysanız **Yeni hesap** butonunu tıklayınız. Gerekli doğru alanları eklediğinize emin olduktan sonra ana sayfaya gelerek giriş yapabilirsiniz. Bilgileriniz ile giriş yaptıktan sonra aşağıdaki ekran görüntülenecektir. Bu alanda sistemde belirtildiği gibi biyometrik fotoğraf eklenmesi zorunludur. Fotoğraf eklemeden eğitim programına başlayamayacaksınız. Sistemde belirtildiği gibi fotoğrafınızı düzgün bir biçimde ekleyiniz. Fotoğrafınız eklendikten sonra kontrol paneli sayfasını görüntüleyeceksiniz. Bu ekranda kayıtlı olduğunuz dersler ve içerikleri yer almaktadır.

Bu alanda dersler üç ana başlık halinde gösterilmiştir. Konu başlıklarına tıklayarak derslere ve sınavlara erişebilirsiniz. İlk olarak **Ülkemizi Tanıyalım** dersinize girmeniz gerekmektedir.

Konu başlıklarının üst kısmında ilerleme durumu bloğu yer alır. İlerleme durumu bloğunda, izlediğiniz derste tamamladığınız ve tamamlamadığınız alanlar görüntülenir. Yeşil alanlar tamamladığınız, Kırmızı alanlar tamamlamadığınız kısımları gösterir. Aynı zamanda ilerleme durumu bloğunda sırası gelen dersin alanı tıklanarak ilgili derse önceki ekrana dönüş yapmadan ulaşabilirsiniz.

Ülkemizi Tanıyalım dersini tıkladığınızda bu derse ait konular görüntülenecektir. Konular birbirine sıra şartı ile bağlıdır. İlk konuyu izlemeden ikinci konuya geçemezsiniz. İkinci konuyu izlemeden bu konuya ait soruyu çözemezsiniz. Tüm içeriği sırası ile izleyip soruları cevaplandırmak zorundasınız. İlk olarak Millî Savunma Bakanlığı Uzaktan Eğitim Portalına tıklanır. Konu anlatımına tıklandıktan sonra gelen sayfada bir kereye mahsus giriş butonu tıklanıp açılan uyarı ekranında izin ver denilerek ders izlenebilir. Konuya ait video tamamlandıktan sonra, sayfayı yenileyerek(f5 tuşuna basarak) ders başlığının altında bulunan oklar ile diğer konulara geçilebilir. Konuların izlenmesi sonrası her bir konu sonunda bir adet soru bulunmaktadır. Sizden bu soruyu cevaplandırmanız beklenmektedir. Yukarıdaki görüldüğü gibi Sınavı şimdi uygula butonuna basarak sınavınızı başlatabilirsiniz. Sorulan sorunun cevabı işaretlendikten sonra **Uygulamayı bitir** butonu tıklanır. Resim 1: Örnek Sınav Uygulaması Sonraki ekranda eğer soruya tekrar bakmak ve cevabınızı değiştirmek isterseniz **Uygulamaya dön** butonuna tıklayınız. Sınavı bitirip diğer derse geçmek istiyorsanız Tümünü gönder ve bitir butonuna tıklayınız. İlerleme durumunuzu, sağ panelde yer alan açılır – kapanır pencereden de inceleyebilirsiniz.

## Sözkonusu uzaktan eğitim portalına erişim adresi

https://dovizle.msb.tr Portala kullanıcı adı ve şifre ile giriş yapılacaktır.

Uzaktan eğitimini tamamlayan yükümlüler, aşağıdaki linkte yer alan Dövizle Askerlik.pdf dosyasında istenilen belgelerle Başkonsolosluğumuza şahsen müracaat etmeleri gerekmektedir.

http://melburn.bk.mfa.gov.tr/Mission/ShowInfoNote/360231